- Αποθηκεύστε στον υπολογιστή σας 6 φωτογραφίες της επιλογής σας, από το internet.
- 2. Από το μενού Εισαγωγή, εισάγετε 6 σελίδες επιλέγοντας Κενή σελίδα. Από το ίδιο μενού εισάγετε (Κεφαλίδα-Υποσέλιδο). Ως κεφαλίδα πληκτρολογείτε το τμήμα σας και το μάθημα. π.χ. Πληροφορική Γυμνασίου Α1. .Μορφοποιείτε το παραπάνω κείμενο της κεφαλίδας ως εξής: μέγεθος γραμματοσειράς 10, πλάγια γραφή και στοίχιση στο κέντρο. Ως υποσέλιδο να εισάγετε το ονοματεπώνυμο σας (μέγεθος γραμματοσειράς 11, στοίχιση στα αριστερά, υπογράμμιση) και αριθμό σελίδας (στοίχιση στα δεξιά, μέγεθος γραμματοσειράς 14).
- 3. Σε κάθε σελίδα θα εισάγετε ένα Wordart με το εξής κείμενο:

## 1<sup>η</sup> Σελίδα

## Σας παρουσιάζω την παρακάτω εικόνα

Και στη συνέχεια εισάγετε την 1η εικόνα της επιλογής σας.

Από τις επιλογές διάταξης της εικόνας 🖾 επιλέξτε **Εμπρός από το κείμενο** ώστε να μπορείτε να μετακινήσετε την εικόνα.

- 4. Προαιρετικά μπορείτε να μορφοποιήσετε το wordart, αλλάζοντας χρώματα, περιγράμματα της επιλογής σας και αντίστοιχα την εικόνα, βάζοντας κορνίζα και χρώματα της επιλογής σας. Οι παραπάνω μορφοποιήσεις προτείνονται σε όσους διαθέτουν το word στον υπολογιστή. Όσοι δουλεύουν online (grafis) δεν έχουν τη δυνατότητα μορφοποίησης της εικόνας.
- 5. Το ίδιο να γίνει και για τις υπόλοιπες 5 σελίδες. Πχ.  $2^{\eta}$  σελίδα Σας παρουσιάζω την παρακάτω εικόνα κτλ
- 6. Αποθηκεύστε το αρχείο με όνομα ΟΙ ΕΙΚΟΝΕΣ ΜΟΥ

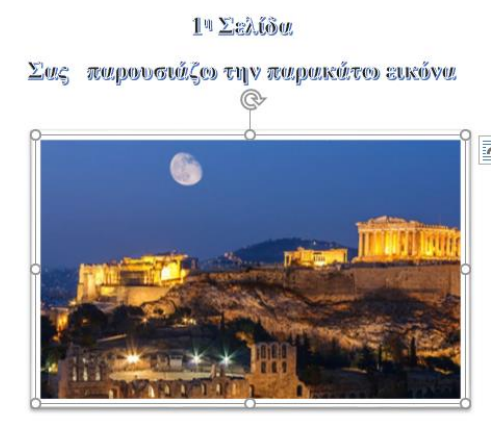